# PROGRAMA PLATA NAVIDAD

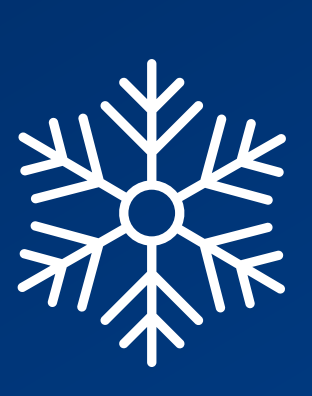

### **MEJORA TU EXPERIENCIA DE COMPRA**

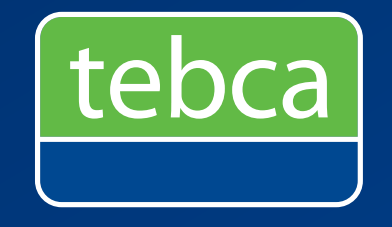

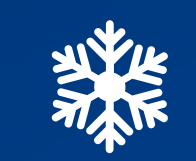

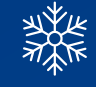

Guía para uso de tarjeta

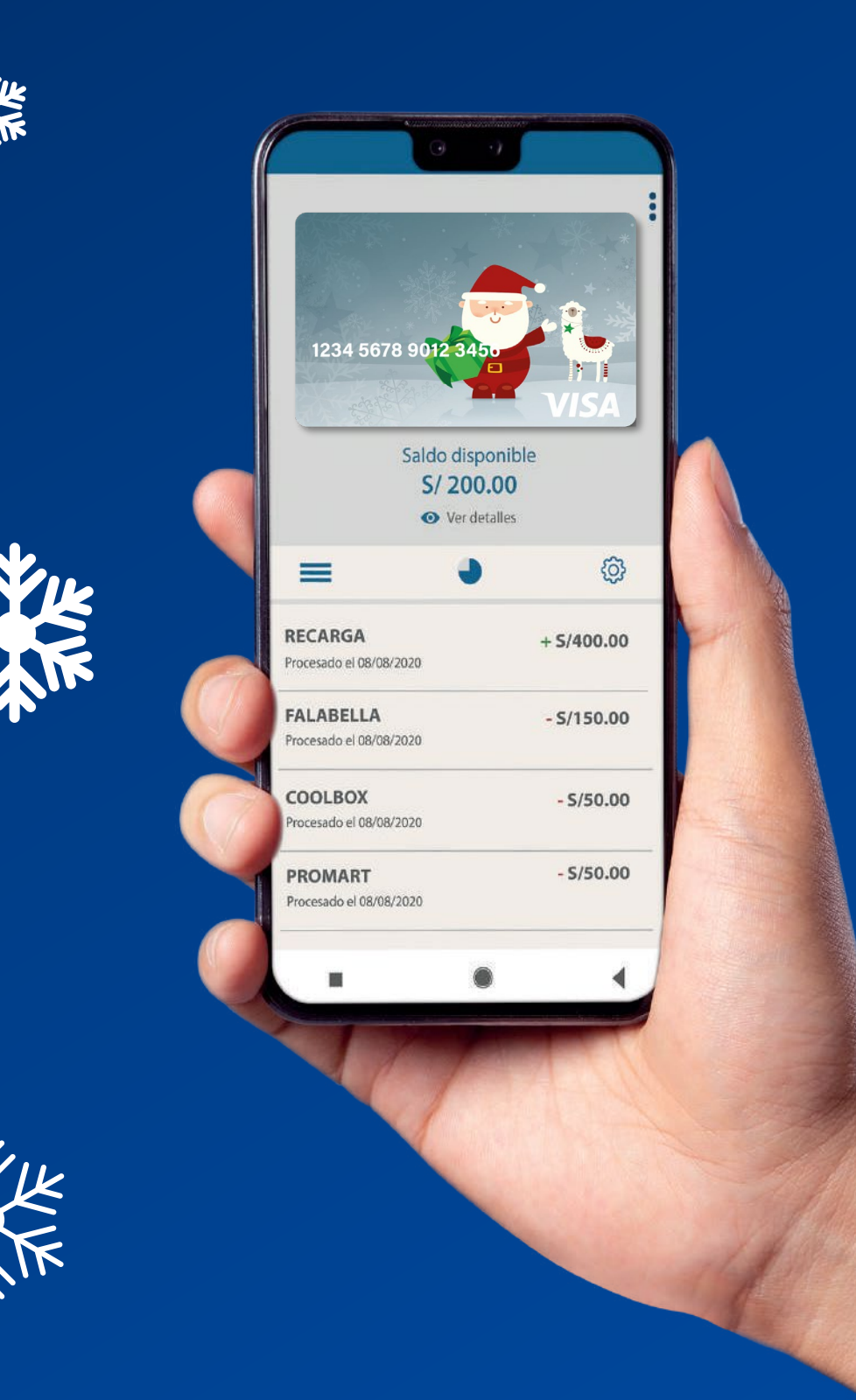

# ¿RECIBISTE TU TARJETA PLATA NAVIDAD?

Te enseñamos cómo empezar a usarla

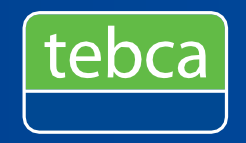

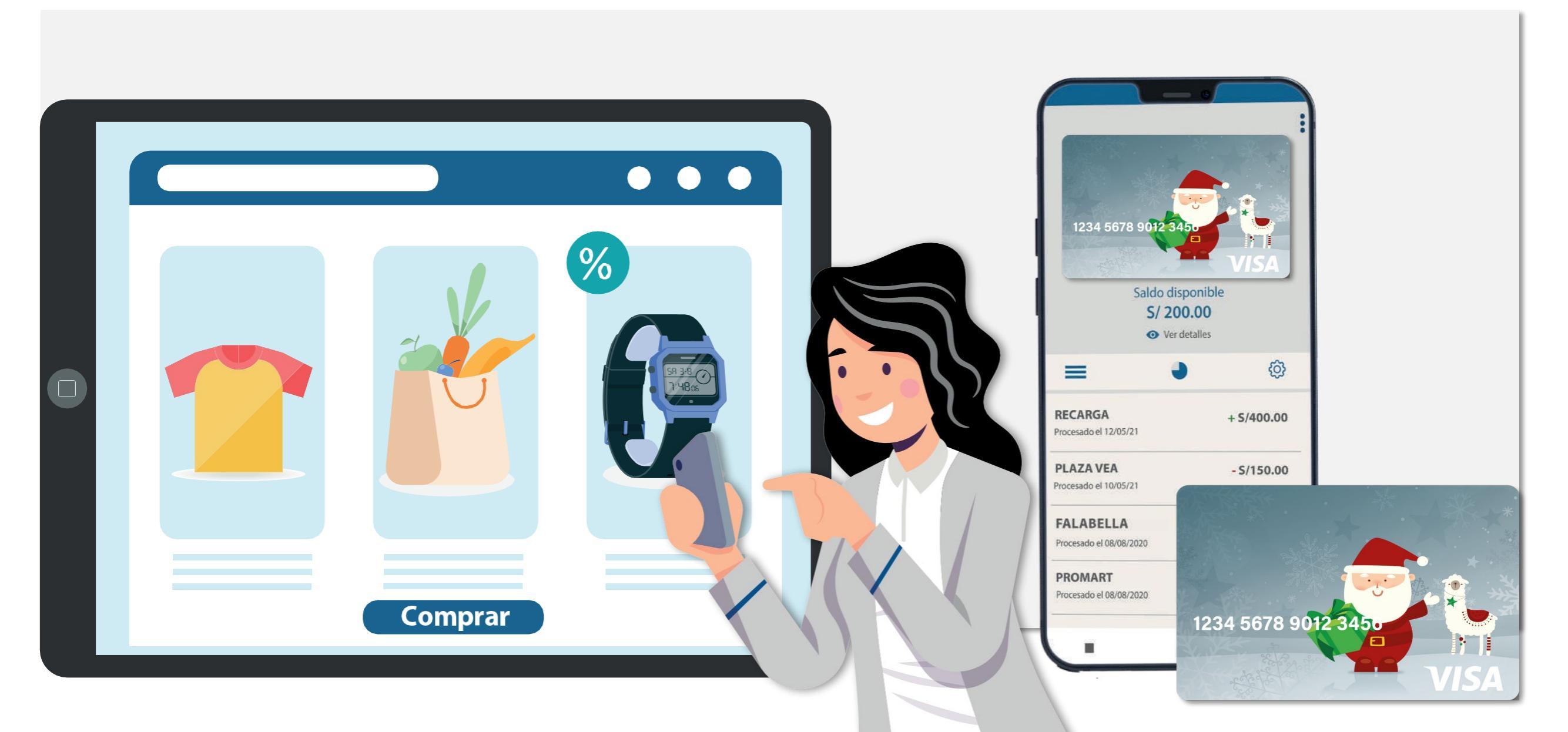

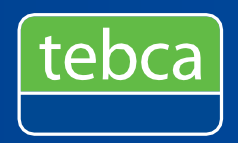

### **Comercios/ Establecimientos:**

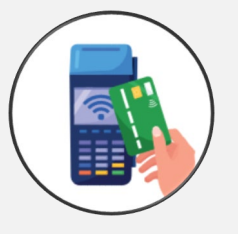

POS: Desliza la tarjeta e ingresa tu clave secreta para confirmar tu operación.

### **Compras online:**

A través de la web y/o app del establecimiento: Ingresa los datos de tu tarjeta, número de tarjeta, fecha de vencimiento y código CVV (lo encontrarás detrás de la tarjeta).

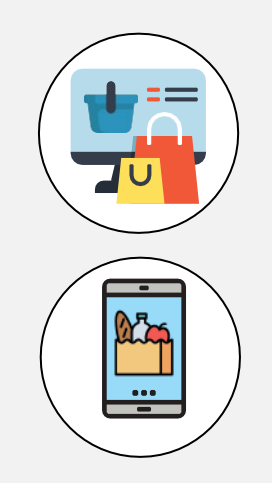

### PLATAFORMA CONEXIÓN PERSONAS Intuitiva, Amigable y Fácil de Usar

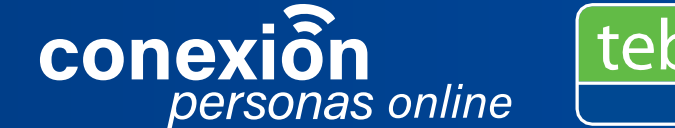

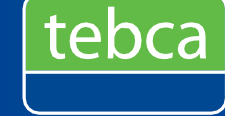

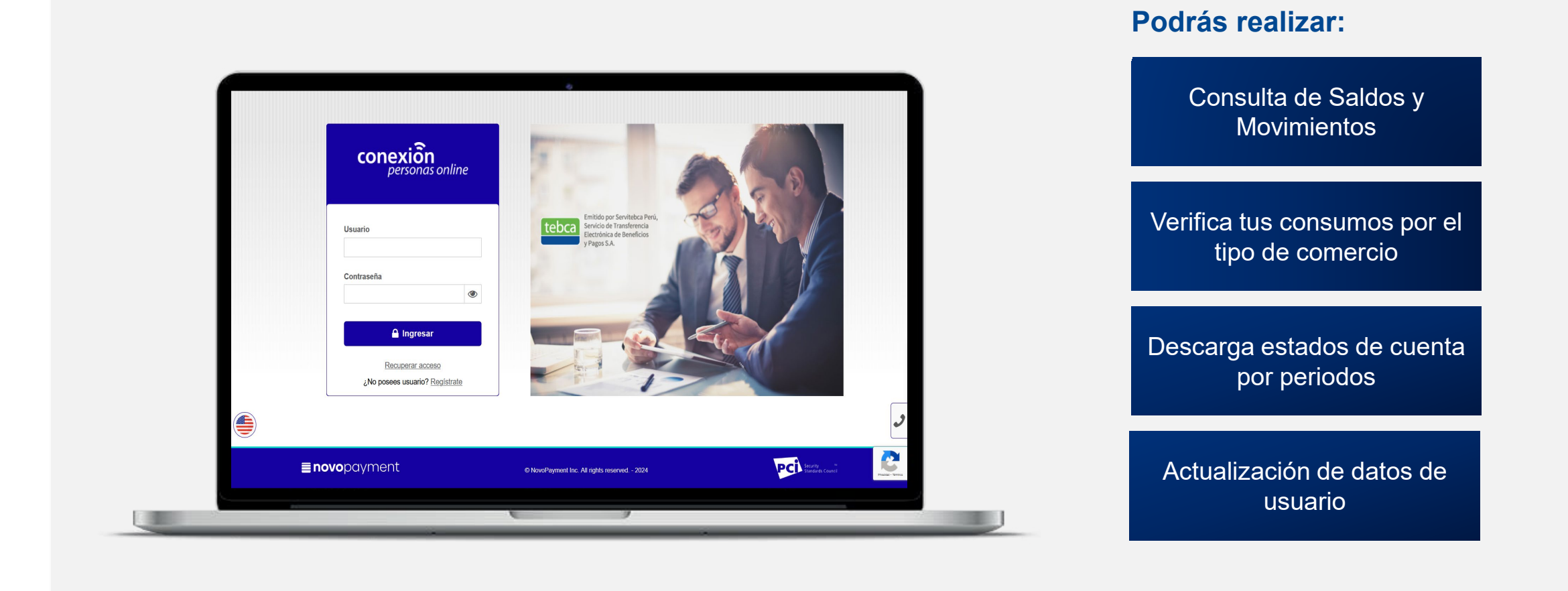

Ingresa a: miplata.com.pe / Conexión Online / Personas

### APP CONEXIÓN PERSONAS Llévala contigo a todas partes

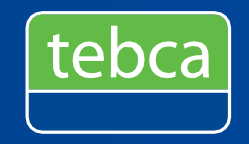

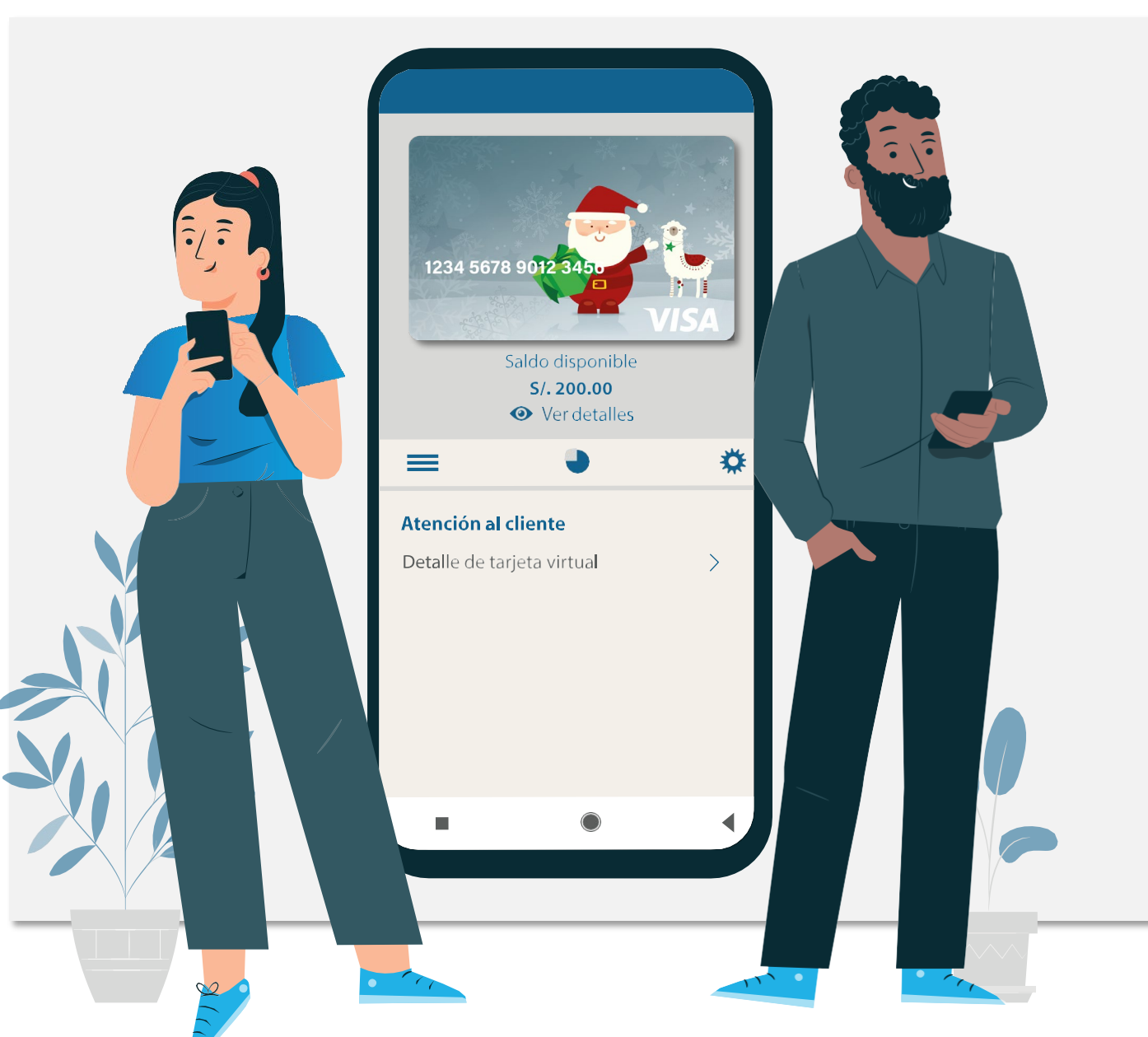

Ingresa a nuestra app Conexión Personas y podrás:

- Consulta de saldos: Visualiza tu saldo en el momento que lo necesites.
- Consulta de movimientos: Tendrás el detalle de los consumos realizados.
- Tarjeta Digital: Revisa los datos de tu tarjeta: número de tarjeta, fecha de vencimiento y código CVV.

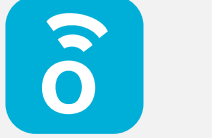

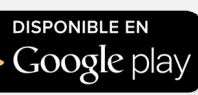

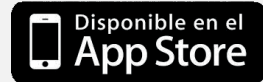

### CHAT BOT CON MIA EN FACEBOOK Consultas fáciles y rápidas desde tu red social

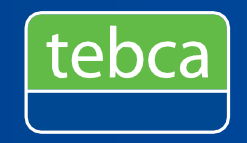

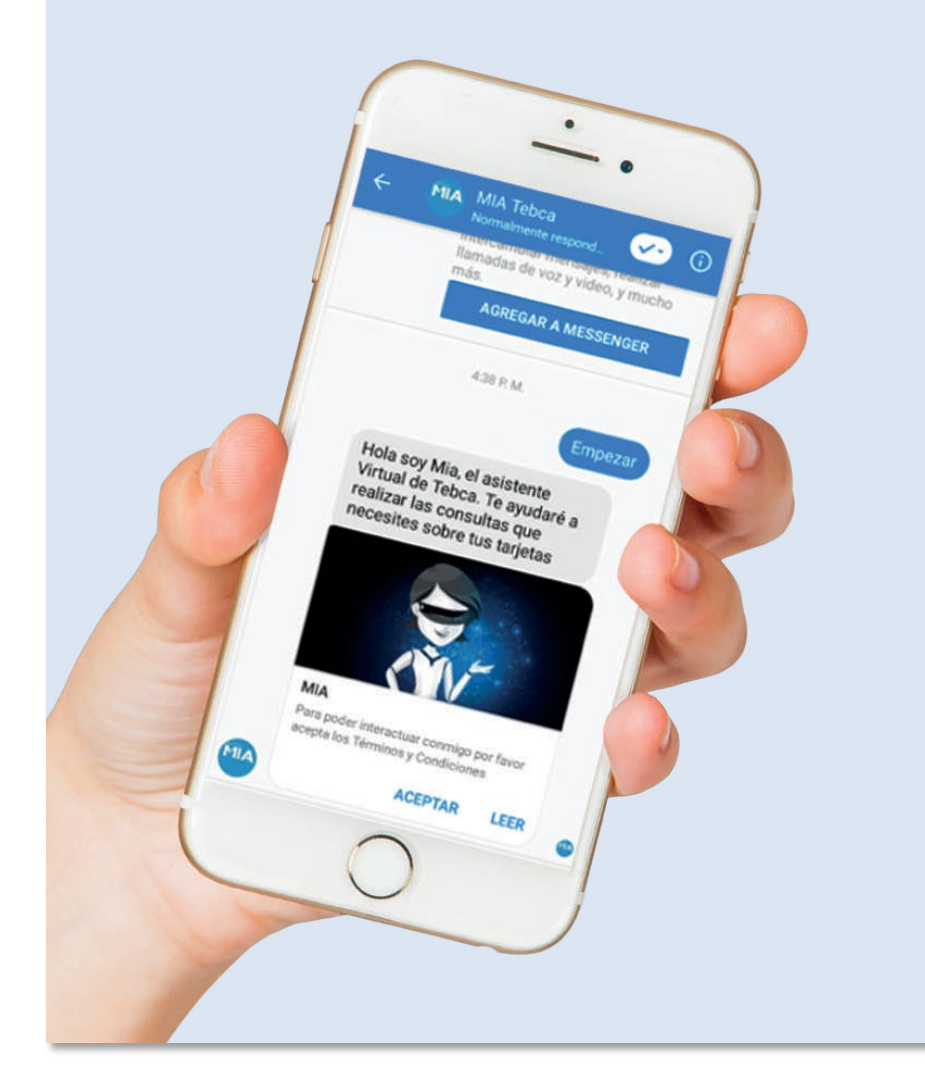

Envía un mensaje a **MIA TEBCA** a través de **Facebook Messenger** y podrás realizar:

- Consulta de saldos: Visualiza tu saldo en el momento que lo necesites.
- Consulta de movimientos: Tendrás el detalle de los consumos realizados.
- ✓ Disponible las 24 horas

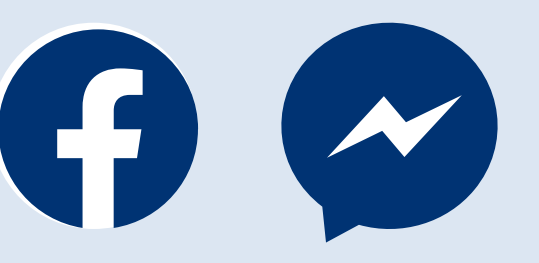

### CENTRO DE ATENCIÓN AL CLIENTE Atención, asistencia y dedicación para nuestros usuarios

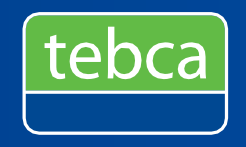

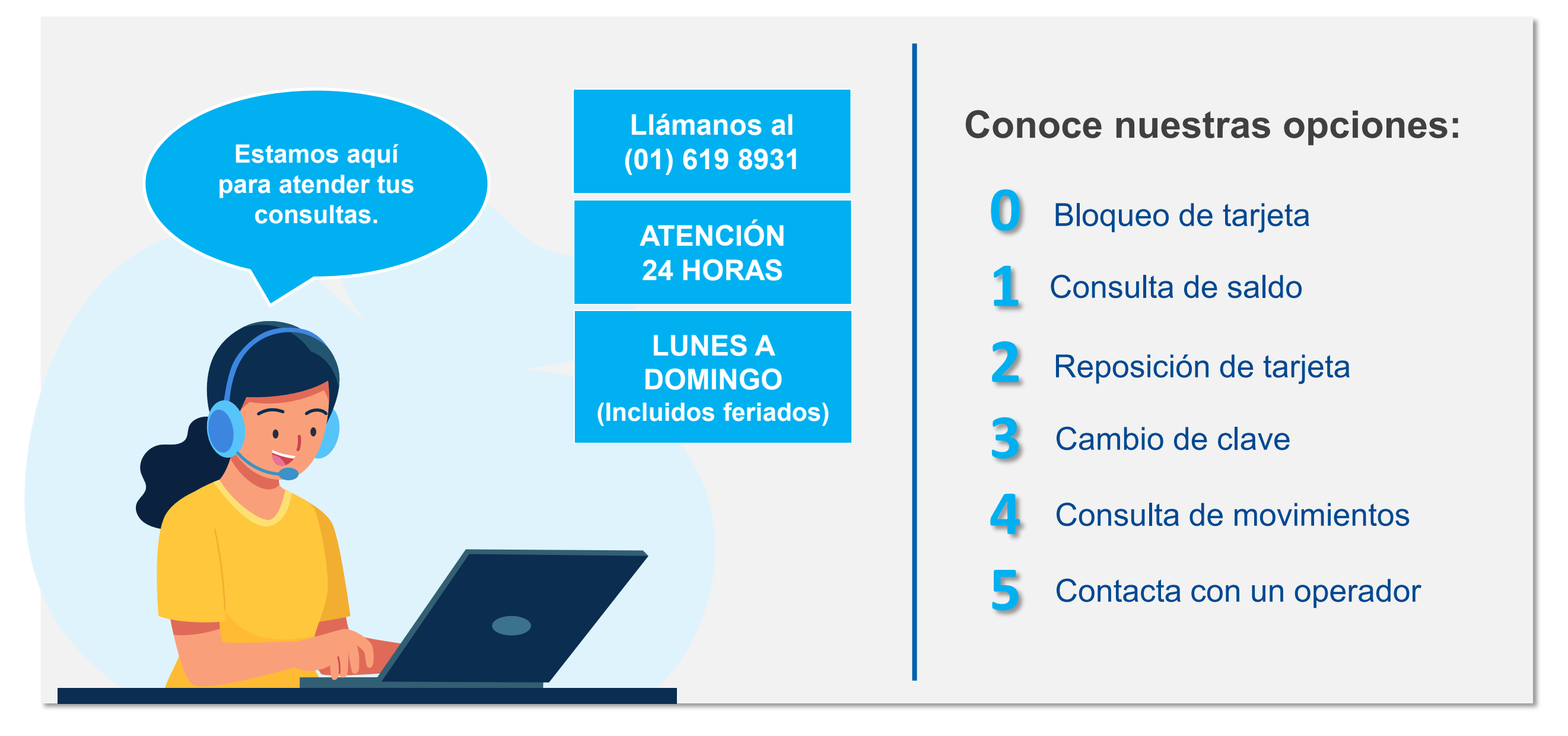

### CAMBIA TU CLAVE SECRETA Un proceso fácil, rápido y por tu seguridad

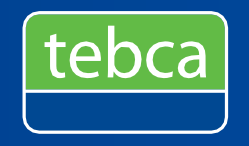

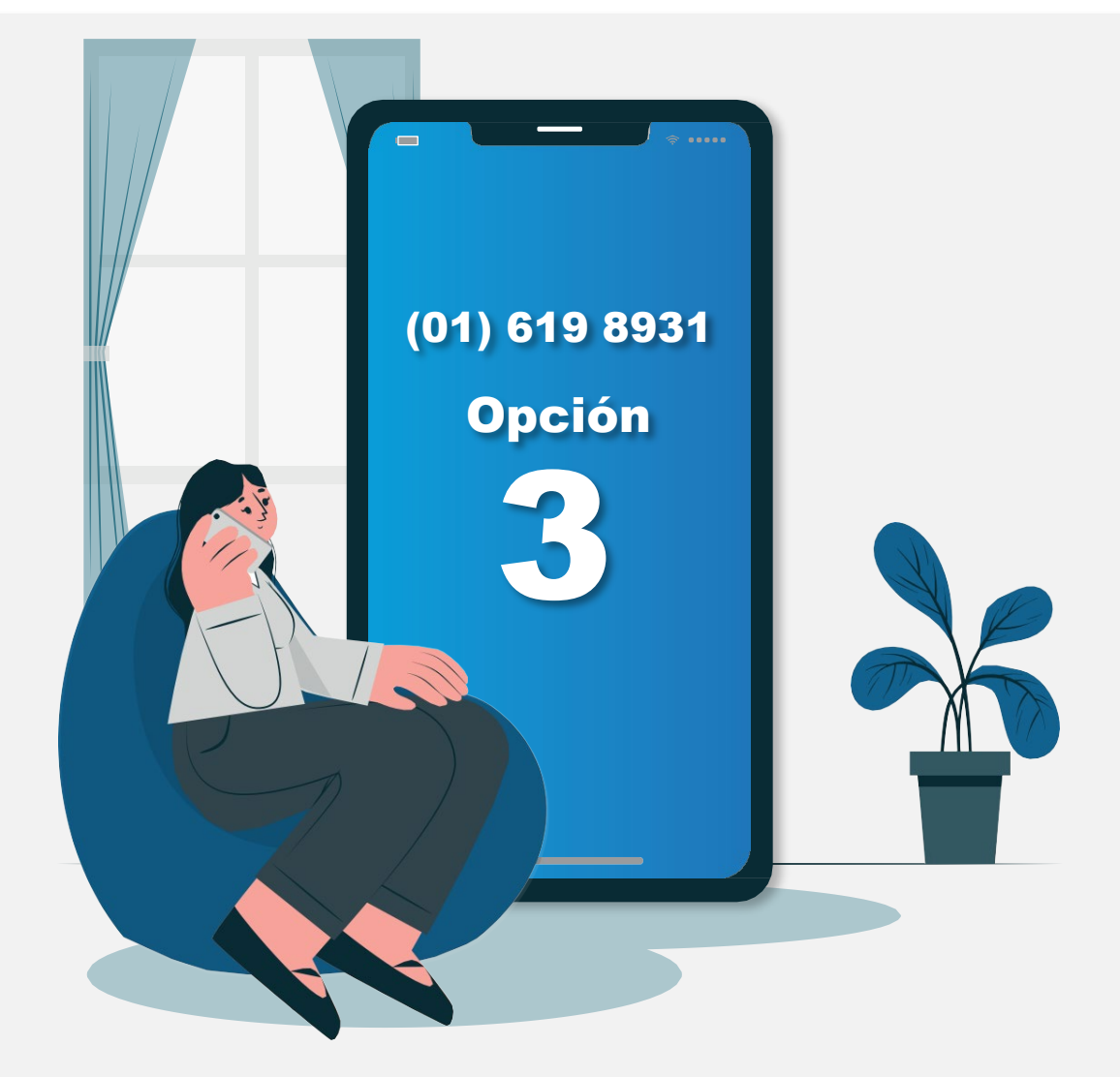

Comunícate al (01) 619 8931, opción 3 y sigue las siguientes indicaciones:

- Marca los 6 últimos dígitos de tu tarjeta
- Marca el número de DNI indicado en tu tarjeta
- Ingresa la clave de 4 dígitos que viene impresa en la carta de bienvenida detrás de la tarjeta
- Digita la nueva clave
- Ingresa nuevamente la clave para confirmar el cambio

**¡LISTO!** Tu clave ha sido cambiada, ya puedes realizar tus compras.

\* Recuerda, por seguridad cambia tu clave secreta al recibir tu tarjeta y vuelve a cambiarla cada cierto tiempo

## ¿NECESITAS UNA REPOSICIÓN DE TARJETA? Solicítala en solo 2 pasos

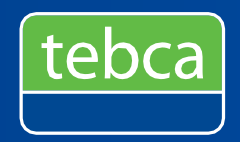

#### **1. BLOQUEA TU TARJETA**

El titular debe solicitar el bloqueo de la tarjeta por pérdida, robo o deterioro a través del Call Center llamando al (01) 619 8931.

Si olvida la clave, debe tramitar una nueva, ya que es personal y única.

#### 2. LLENA EL FORMULARIO DE REPOSICIÓN

Ingresa a la web: <u>https://tebca.com.pe/bloqueo-y-reposicion-de-tarjeta/</u> y completa los datos solicitados.

El pago se realiza con cualquier tarjeta de crédito o débito, Visa o Mastercard en el formulario.

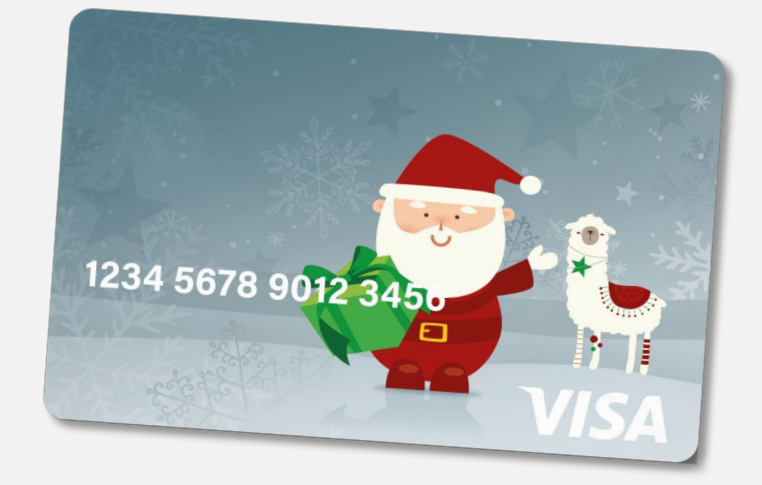

El proceso de reposición se realiza únicamente por medio de la página web. Para consultas sobre el estado de envío, comuníquese al teléfono (01) 619 8931 o al correo reposiciones@tebca.com.pe

#### **IMPORTANTE**

**Bloquea tu** 

tarjeta Ilamando al

(01) 619 8931

Opción

Una vez aprobada la solicitud, la nueva tarjeta será entregada en 5 días útiles para LIMA y 8 días útiles para PROVINCIA
La entrega de la tarjeta será exclusivamente al titular de la tarjeta o en su defecto, a la persona de contacto autorizada por el titular y consignada en el formulario de reposición y presentando el DNI físico al momento de la entrega.

# RECUPERA TU USUARIO Y/O CONTRASEÑA DE TU APP CONEXIÓN PERSONAS PLATA NAVIDAD

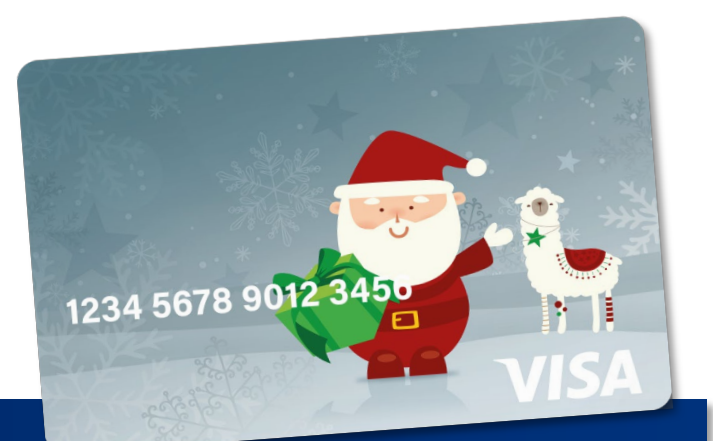

|                      | conexiôn<br><sub>personas online</sub>                          |                  |
|----------------------|-----------------------------------------------------------------|------------------|
|                      | Usuario<br>Contraseña                                           |                  |
|                      | Ingresar<br>Recuperar access<br>¿No posees usuario? Reolistrate | Recuperar acceso |
| <b>≣novo</b> payment | © NovoPayment Inc. All rights reserved 2024                     |                  |

| an texpent a control resource in con<br>ngresar los datos requeridos. | rtrasella de acceso a Coneción Personas Online, o | debes seleccior | ar la epción com | espondiente e |
|-----------------------------------------------------------------------|---------------------------------------------------|-----------------|------------------|---------------|
| Necesito recuperar mi 🕜 Usuaria 🔿                                     | Contraseña                                        |                 |                  |               |
| Correo electrónico                                                    | Documento de Identidad                            |                 |                  |               |
| usuario@ejempio.com                                                   |                                                   |                 |                  |               |

#### **PASO 1**

Ingresa a la web **miplata.com.pe**, <u>desde una PC</u>, y hacer clic en **Conexión Online - Personas.** 

Aquí encontrarás la opción "**Recuperar Acceso**" para recuperar tu usuario y/o contraseña.

#### PASO 2

Selecciona la información que deseas recuperar: **"Usuario y/o Contraseña".** Recuerda ingresar el correo con el que te has registrado y tu DNI.

El correo llegará a tu bandeja de entrada o a la bandeja de **SPAM**. Recibirás un mail con tu nuevo usuario y/o contraseña.

#### Estimado usuario: Hemos recibido la recuperación o

Hemos recibido la recuperación del usuario AREY\_2 para el ingreso al sistema Conexión Personas Online.

Por tu seguridad, si no reconoces esta actividad te sugerimos ingresar de inmediato a tu cuenta y restablecer la contraseña o llamar al Call Center 24 Horas.

Atentamente,

Atención al cliente

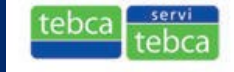

#### PASO 3

Te enviaremos la **recuperación de usuario** para que puedas ingresar a ver tu información.

En caso, se haya solicitado la **recuperación de contraseña**, te enviaremos una contraseña temporal, la cual te pediremos cambiar, una vez ingresada a la plataforma.

### En caso no te llegue el correo con la clave comunícate al (01) 619 8931

### BENEFICIOSTEBCA.PE Programa de descuentos para todos nuestros usuarios

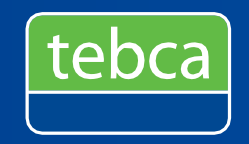

Para encontrar los mejores descuentos:

- Registrate con el DNI impreso en la tarjeta en <u>www.beneficiostebca.pe</u>
- Canje de Benéficos: Genera tu cupón digital y canjéalo al pagar tu cuenta. Puedes generarlo más de una vez.
- Compra Productos: Escoge el producto que más te guste y págalo online con cualquier tarjeta de débito o crédito.

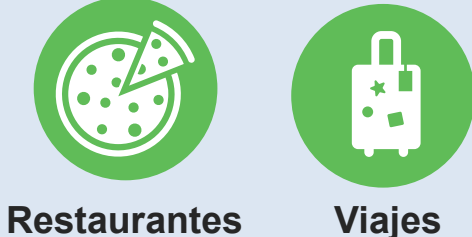

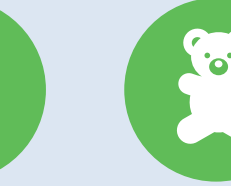

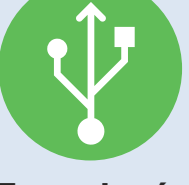

Tecnología

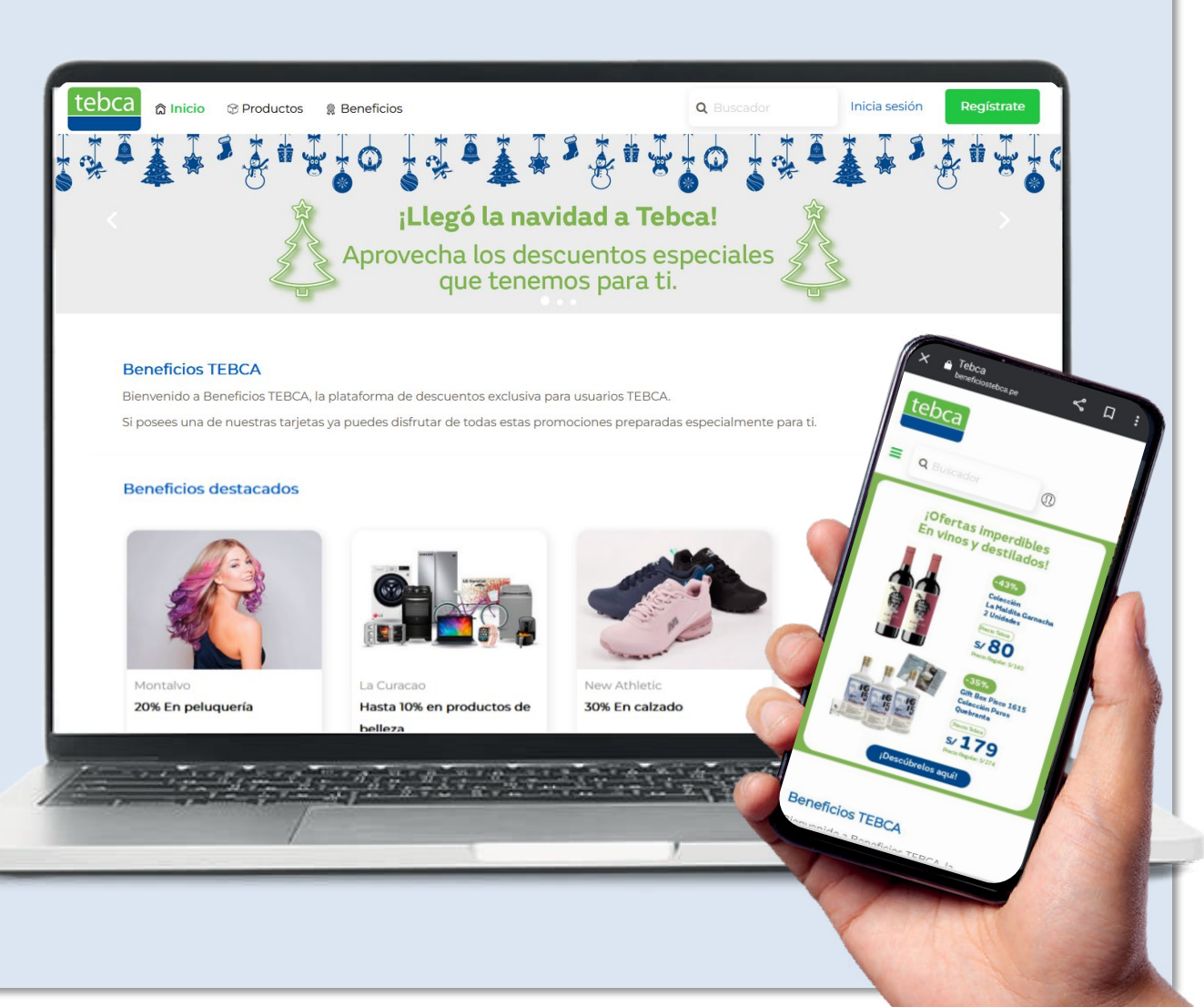

\* **Recuerde**: Las tarjetas Provis están reguladas solo para compra de alimentos.

Juguetes

### SOLUCIONA TODAS TUS DUDAS DESDE CASA Usa nuestros canales de atención y consulta

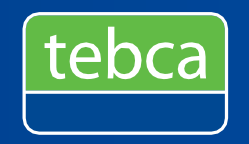

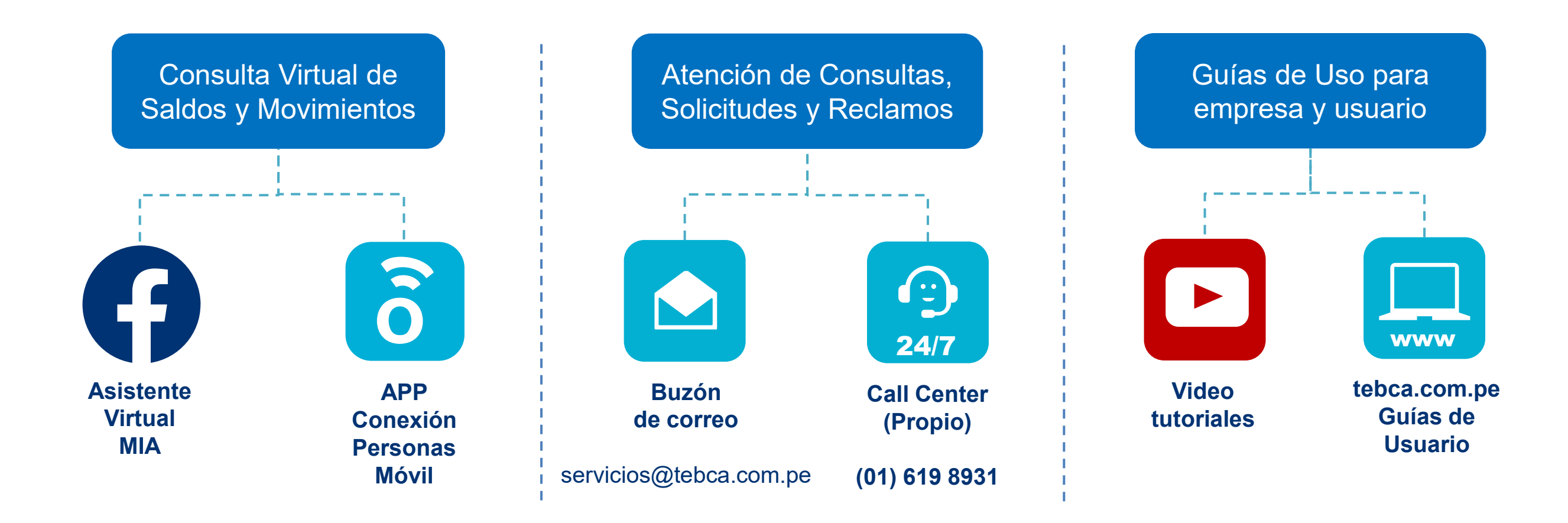

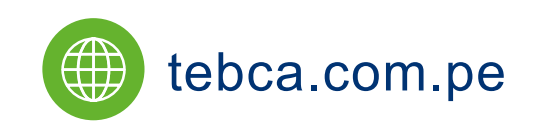

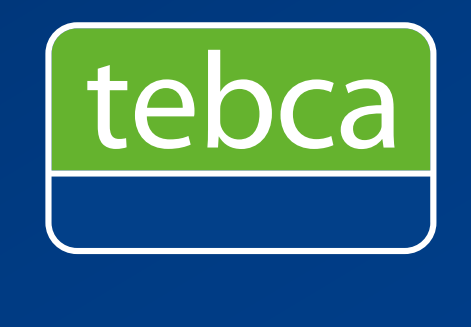

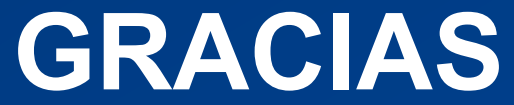

Servitebca Perú, Servicio de Transferencia Electrónica de Beneficios y Pagos S.A. RUC 20517372294